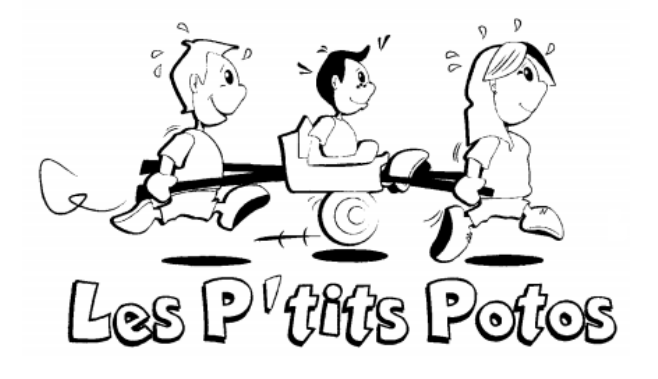

## **GUIDE UTILISATEUR**

Comment souscrire à l'association :

Sur le site sélectionnez le point de menu « Rejoignez nous »

Contraction Calendrier Galerie Photo Contraction Calendrier Galerie Photo

Choisissez un Pseudo (Attention vous allez devoir retenir ce Pseudo) :

## Souscrire

Pseudo

Choisissez un Password que vous allez devoir confirmer (Password a ne fournir à personne, celui-ci est personnel) : Password [ ]

Confirmation du Password [

Important (Voir page 3), entrez vos email et numéro de téléphone (information à confirmer également) : Email Confirmation de l'Email

Telephone Confirmation du Téléphone

Choisissez l'antenne à laquelle vous voulez être rattaché : Antenne

Enfin entrez vos Nom, Prénom, Adresse, Code postal et Ville : Nom Prenom Adresse Codepostal Ville

Pour souscrire, il est obligatoire d'adhérer à la charte des « Ptits Potos » et de valider la RGPD (ces documents sont disponibles en cliquant sur le point d'interrogation en fin de phrase ou sur l'icone en bas de page):

Charte 🔀 RGPD 🔀

[] Je confirme avoir lu la charte et y adhère ?

[ ] Je confirme avoir lu les informations concernant l'application de la RGPD et l'accepte ?

Enfin, il ne vous reste plus qu'à sélectionner le bouton « Souscrire ».

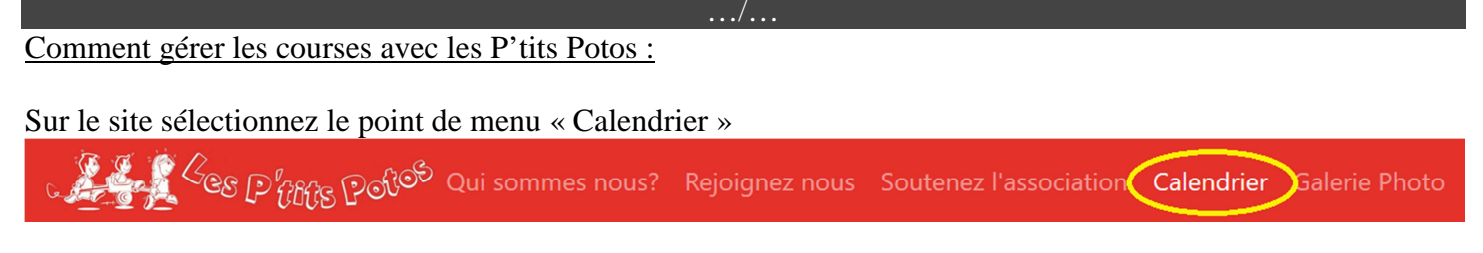

Vous allez devoir vous connecter.

Si vous avez souscrit pour l'année en cours, vous n'avez qu'à rentrer votre Pseudo et votre password et à sélectionner le bouton « Se Connecter ».

Si vous avez souscrit via le site pour l'année précédente et que vous voulez souscrire pour une nouvelle année, en cours, vous n'avez qu'à rentrer votre Pseudo et votre password et à sélectionner le bouton « Resouscrire ».

|              | Vous avez déja souscrit pour l'année vou | s pouvez vous connecter pour voir le calendrier des courses. |  |  |
|--------------|------------------------------------------|--------------------------------------------------------------|--|--|
|              | Vous avez déja souscrit pour l'année     | , vous pouvez resouscrire pour l'année                       |  |  |
| Pseudo       |                                          |                                                              |  |  |
| Pseudo       |                                          |                                                              |  |  |
| Password     | 8                                        |                                                              |  |  |
| Passwo       | rd                                       |                                                              |  |  |
| Se Connecter |                                          |                                                              |  |  |
|              |                                          | Resouscrire                                                  |  |  |

Dans les deux cas, sous le menu calendrier, vous allez pouvoir gérer vos courses avec Les P'tits Potos.

## Calendrier 2019

| Janvier |
|---------|
|         |
| Février |

Pour voir les courses d'un mois préci, sélectionnez le bouton du mois choisi, ainsi toutes les courses apparaissent sous la forme suivante :

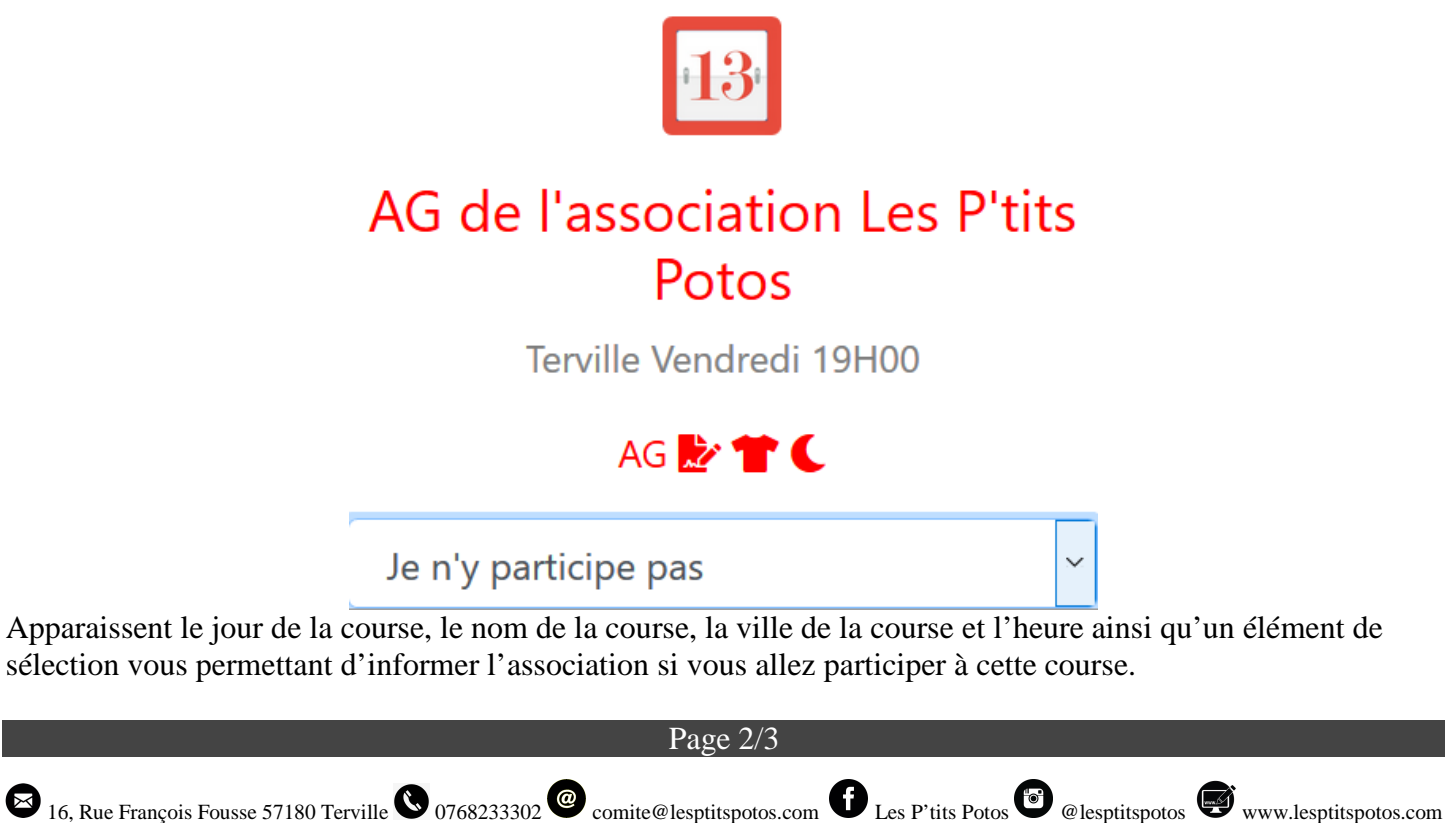

Pour définir si vous participez à une course, merci de sélectionner une des options disponible :

| Je n'y participe pas            | ~ |  |  |
|---------------------------------|---|--|--|
| J'y participe                   |   |  |  |
| J'ai mon dossa <mark>r</mark> d |   |  |  |
| Je n'y participe pas            |   |  |  |

Si vous ne participez à une course, sélectionnez « Je n'y participe pas».

Si vous voulez participer à une course, sélectionnez « J'y participe ».

Si vous voulez avez déjà pris un dossard pour la course, et donc que vous avez validé votre participation auprès des organisateurs de la course, sélectionnez « J'ai mon dossard ».

Enfin après avoir mis à jour la ou les courses, n'oubliez pas de confirmer cette mise à jour sur votre compte en sélectionnant le bouton « Enregistrer ».

Enregistrer

Cette mise à jour des courses de votre part est très importante pour l'association afin de mieux organiser les courses pour nos p'tits pilotes.

Enfin le calendrier est disponible pour l'année en cours à toute personne ayant souscrit à l'association jusqu'au 15 décembre de l'année en cours.

A partir du 16 décembre de l'année en cours, c'est le calendrier de l'année suivante qui sera alors disponible.

Si vous avez un problème de connection au site :

Si vous avez un problème de connection au site, par exemple :

- Vous avez oublié votre Pseudo
- Vous avez oublié votre Password
- Vous tappez votre Pseudo et Votre Password mais vous n'arrivez pas vous connecter

Merci d'envoyer un sms au téléphone de l'association en y mettant vos Nom Prénom et le souci rencontré. (d'où l'importance d'avoir entré sur le site lors de la souscription un email et un téléphone valide).